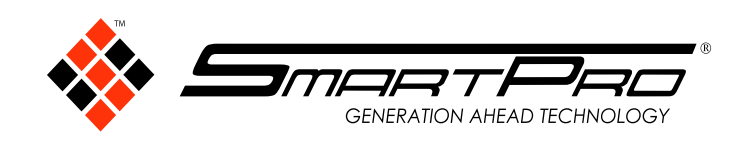

## Dear. All customers

inform to all our Customers that we have new update in software.

## What's new (version 2.1)

Enhanced Jewellery and Loose Detection.

Common CVDs now show with red markings together with HPHT stones in Jewellery Detection Mode.

## How to update

**Step 1** Go to Menu Settings.

| BLE H/W Conne     | ection         |             |
|-------------------|----------------|-------------|
| Wi-Fi Connectio   | n              | ٠           |
| Check for upda    | tes            |             |
| Lamp's Life-tim   | e(sec)         | 2456943     |
| Storage Space     |                | 42 GB/52 GB |
| User's Manual     |                |             |
| Customer Supp     | ort            |             |
| TeamViewer Su     | ipport         |             |
| Reset Lamp's Life | -time (sec)    |             |
|                   |                |             |
|                   |                |             |
|                   |                |             |
|                   |                |             |
| 8                 | Version<br>2.0 |             |
|                   | 0              | <           |

**Step 2** Click Wi-Fi Connection to have an internet connection.

|      |                                  |            | ocuron |
|------|----------------------------------|------------|--------|
| Con  | nected network                   |            |        |
| Ŷ    | "smartpro2"                      |            |        |
| Avai | lable networks                   |            |        |
| Ŷ    | SETUP                            |            |        |
| Ŷ    | smartpro2                        |            |        |
| Ŷ    | walcom01                         |            |        |
| Ŷ    | CLASS4                           |            |        |
| Ŷ    | LevelOne                         |            |        |
| Ŷ    | DIRECT-5D-HP DeskJet 3700 series |            |        |
| Ŷ    | KPG2012 2.4G                     |            |        |
| Ŷ    | DIRECT-jL83-G                    | 4010series |        |
| Ŷ    | Class_4.1                        |            |        |
| Ŷ    | VIP_2.4G                         |            |        |
| Ŷ    | CLASS3NEW_I                      | оТ         |        |
| Ŷ    | Ougero_2.4G                      |            |        |
|      |                                  | 0          | 1      |

**Step 3** Go back to Menu Settings then click "Check for updates"

| < Settings     |                                     |             |
|----------------|-------------------------------------|-------------|
| BLE H/W Con    | nection                             |             |
| Wi-Fi Connec   | tion                                |             |
| Check for upo  | lates                               |             |
| Lamp's Life-ti | me(sec)                             | 2456943     |
| Storage Spac   | e                                   | 42 GB/52 GE |
| User's Manua   | I                                   |             |
| Customer Su    | oport                               |             |
| TeamViewer     | Support                             |             |
| Reset Lamp's L | ife-time (sec)                      |             |
|                |                                     |             |
|                |                                     |             |
|                |                                     |             |
|                |                                     |             |
|                |                                     |             |
|                | S/N : SPAU-999999<br>Version<br>2.0 |             |
|                | 0                                   | /           |

## **Step 4** Download the new Software Version.

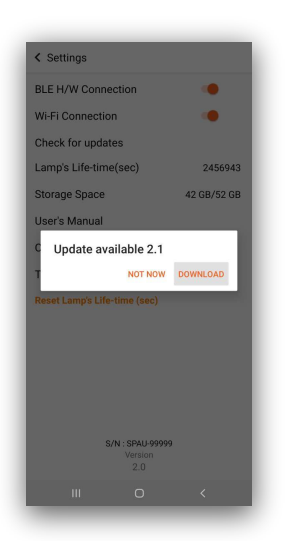

**Step 5** Click Install after finished downloading.

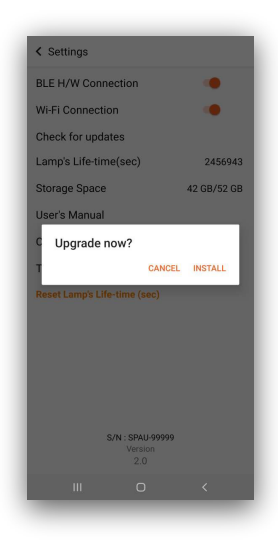